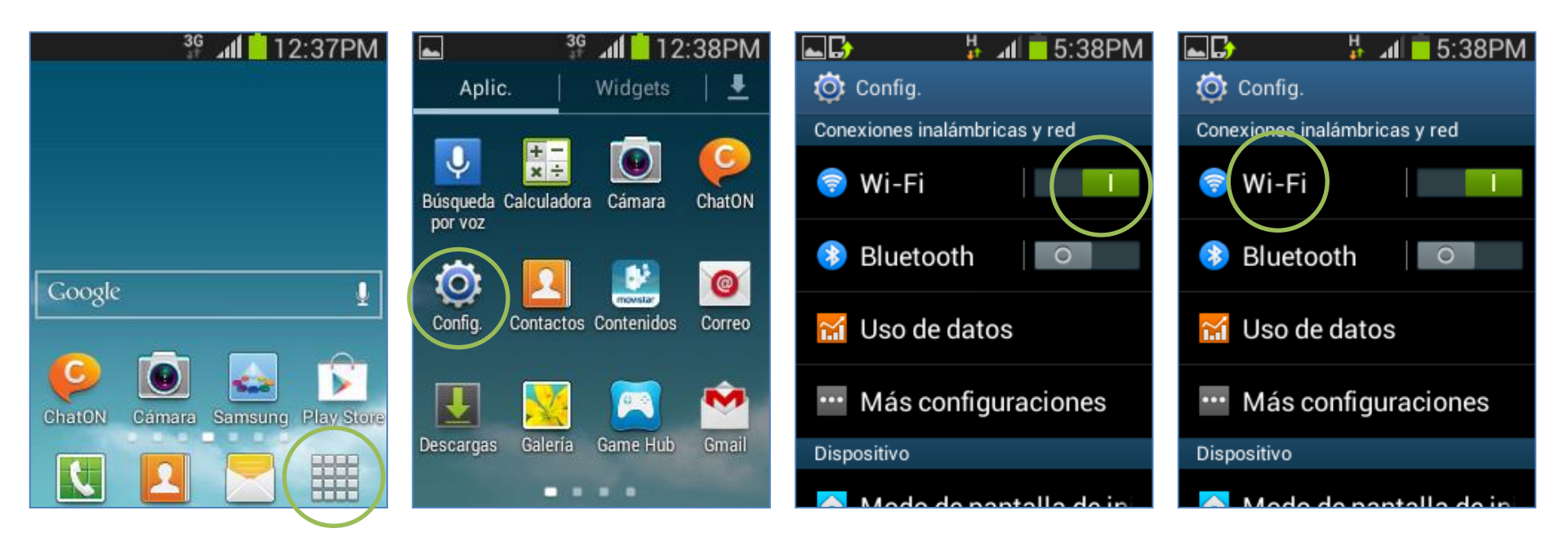

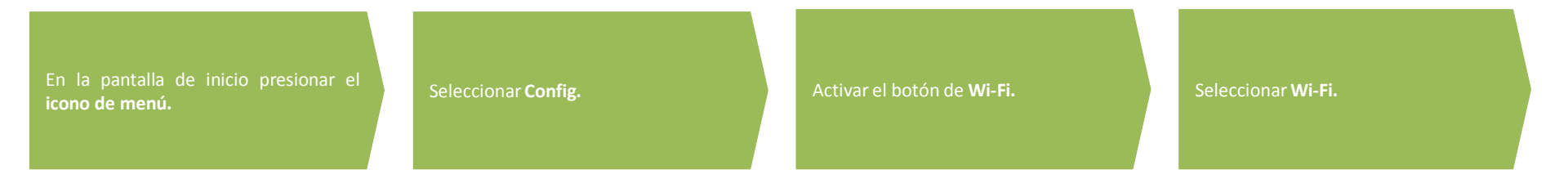

movistar

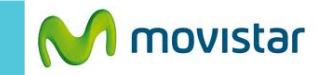

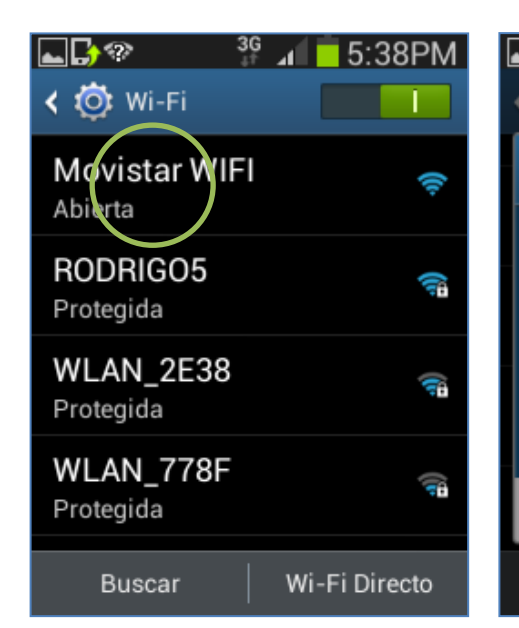

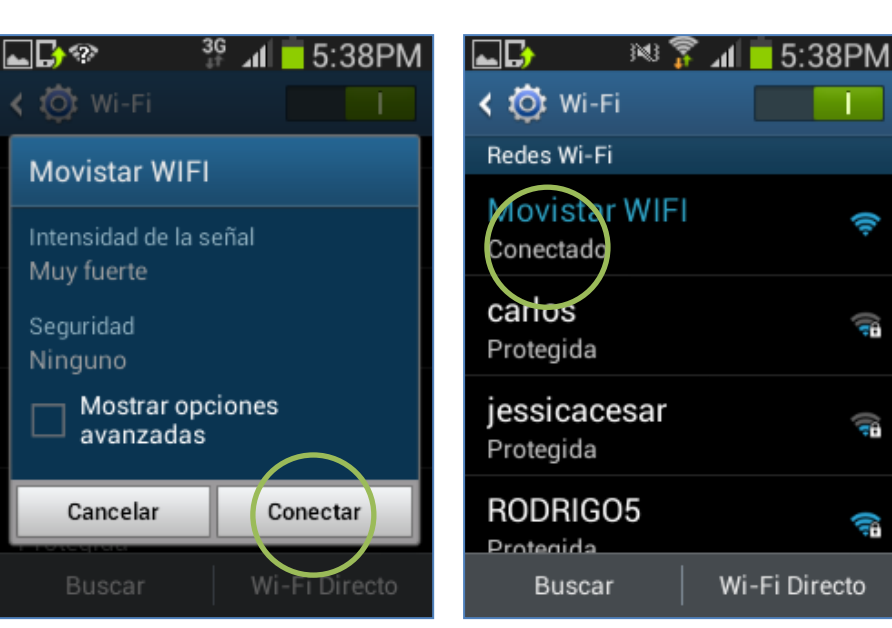

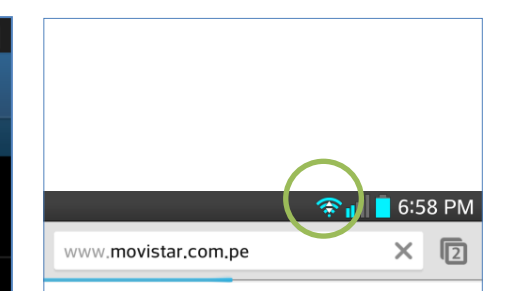

Al navegar por Internet a través de una red Wi-Fi se mostrará el icono superior de intensidad de señal.

Seleccionar el nombre de la red Wi-Fi.

Presionar Conectar.

Finalmente el estado de la red Wi-Fi seleccionada cambia a **Conectado**.

Ya puedes comenzar a navegar por Internet.

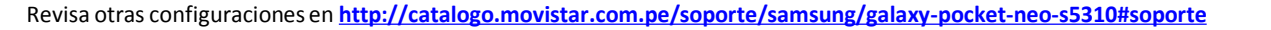